## Microsoft Teams で会議に参加 (保護者など外部からスマホや PC で参加)

学校からメール等で連絡された会議の会議 ID・パスコードまたは URL から、 Teams の会議に参加できます スマホでの利用の場合は、「Teams」のアプリをインストールする必要があります。

# ■ Teams のアプリのインストール(スマホ・タブレットは必須)

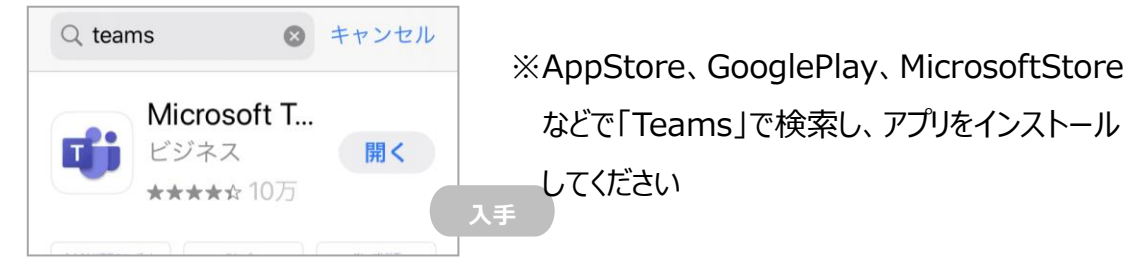

## ■ Teams 会議への参加(会議コードにて参加)

①Teams アプリを開き、「ID で会議に参加する」を選択する

②学校から連絡がった、会議 ID とパスコードを入力して、「会議に参加」を選択する

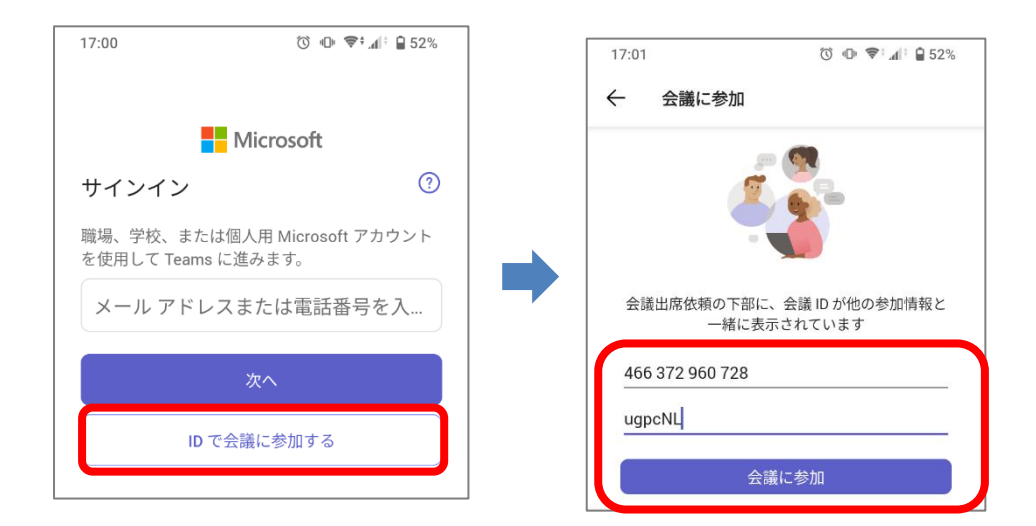

# ■ Teams 会議への参加(URL のリンクから参加)

② Teams が起動するので「会議に参加」を選択する

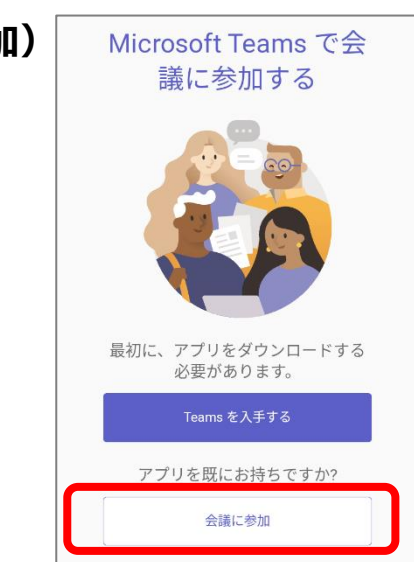

③名前を入力画面で、ご自身の名前を入力する

(※会議主催の先生がわかる名前を入力します)

④「今すぐ参加」を選択する

⑤主催者(先生)が参加許可をするまでこの状態で待機する

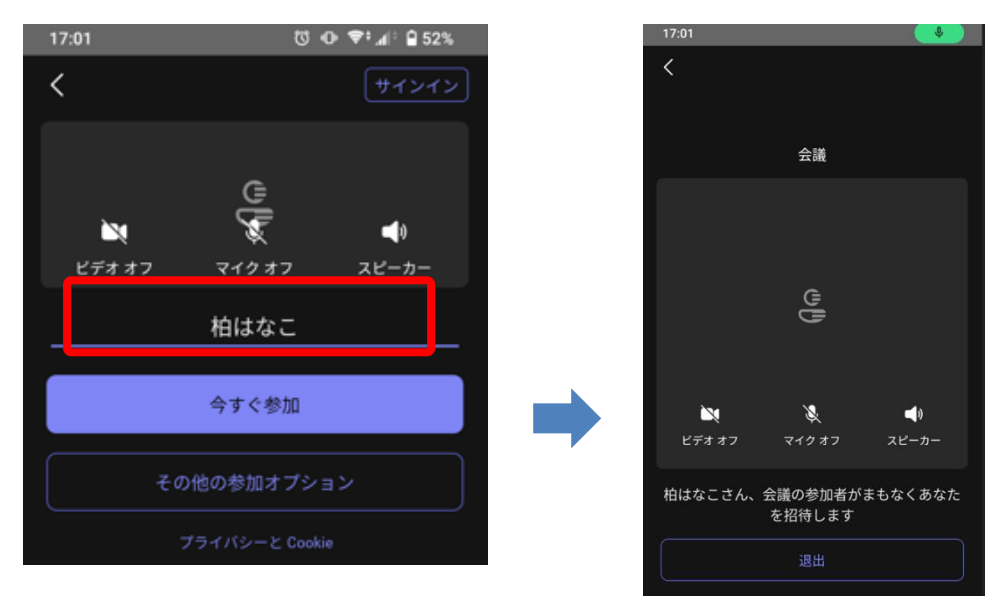

### ■ Teams 会議の開始

・開催者(先生)から参加許可を受けるまで待ちます。

・許可を受けると、映像や音声がやりとりできます。

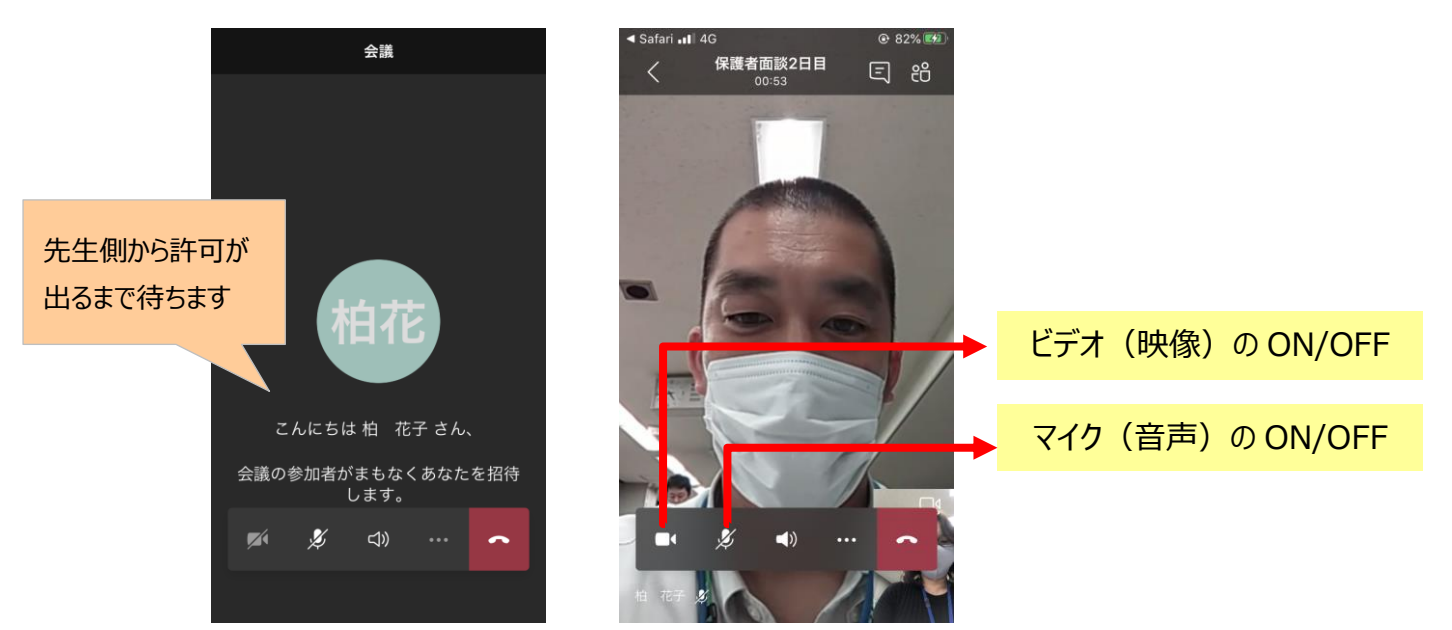

#### ■ Teams 会議の終了

・電話のマークを選択して会議終了になります。

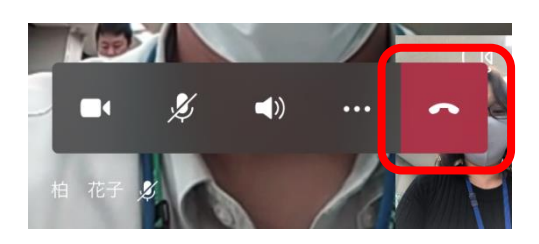